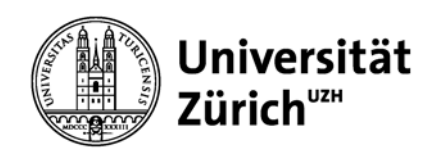

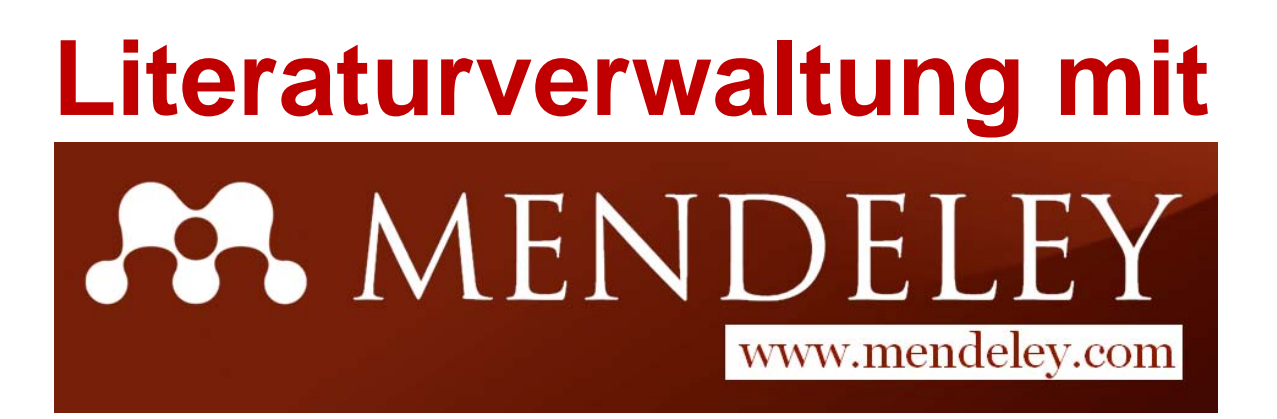

Martina Gosteli Fachreferentin Medizin

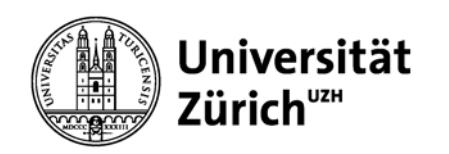

# **Kursüberblick**

- Weshalb Zitieren?
- Was ist Mendeley?
- Arbeiten mit Mendeley
  - Getting started
  - Referenzen erfassen Desktop Webversion
  - Referenzen organisieren Desktop Webversion
  - Referenzen zitieren (formatieren)
- Mendeley Endnote Web Citavi im Kurzvergleich
- Das Wichtigste in Kürze: Stärken und Schwächen von Mendeley

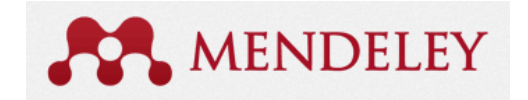

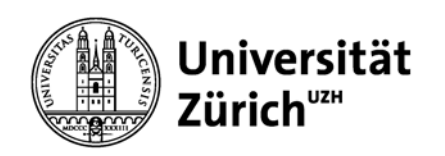

# **Zitat/Zitation und Referenz**

Und es ist schnell und Informationskompe Informationskompetenz ist zu einer wichtigen oft hilfreich.» Voraussetzung geworden, um gute Literatur Voraussetzung geworden, fürs Studium und die Masterarbeit zu finden. fürs Studium und die Masterarb finden. "Googlest Du noch oder recherchiert Du "Googlest Du noch oder recherd t Du schon?", fragt Ulrike Hollender Autorin der schon?", fragt Ulrike Hollender, torin der Recherche-Recherche-Fibel für Romanistik and gibt «Googlest Du noch dazu eine beruhigende Antwort: "Das tun wir dazu eine oder recherchierst alle. Und alle. Und es ist schnell und oft hilfreich" Du schon?» Zur Förderung (Hollender, 2012). Zur Förderung der gibt es für unterschiedliche Studiendisziplinen Informationskompetenz gibt es für unterschiedliche Studiendisziplinen Bücher Bücher (2, 3). (Mayer, 2010; Vogel, 2012). **Bibliographie** (Vancouver) Referenzen (APA 6th) Hollender U. Erfolgreich recherchieren -1. Romanistik. Berlin: De Gruyter; 2012. 126 S. Hollender, U. (2012). Erfolgreich recherchieren -Romanistik. Berlin: De Gruyter. 2. Vogel I. Erfolgreich recherchieren - Jura.

- München: De Gruyter Saur; 2012. 128 S. Mayer, P.
- 3. Mayer P. 77 mal wissenschaftliches Schreiben eine Anleitung. Basel: Advanced Study Centre; 2010. 142 S.

Mayer, P. (2010). 77 mal wissenschaftliches Schreiben - eine Anleitung. Basel: Advanced Study Centre.

Vogel, I. (2012). *Erfolgreich recherchieren - Jura*. München: De Gruyter Saur.

Plagiarismus <u>http://www.lehre.uzh.ch/plagiate/Merkblatt%20Plagiat.pdf</u> Zitieren: <u>http://www.hbz.uzh.ch/index.php?option=com\_content&view=article&id=195</u>

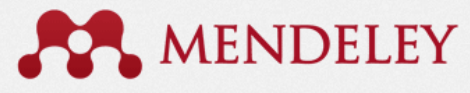

«Das tun wir alle.

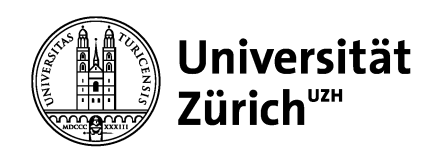

# Was ist Mendeley?

Ansässig in London, besteht Mendeley aus über 30 Wissenschaftler, Absolventen und Softwareentwickler von...

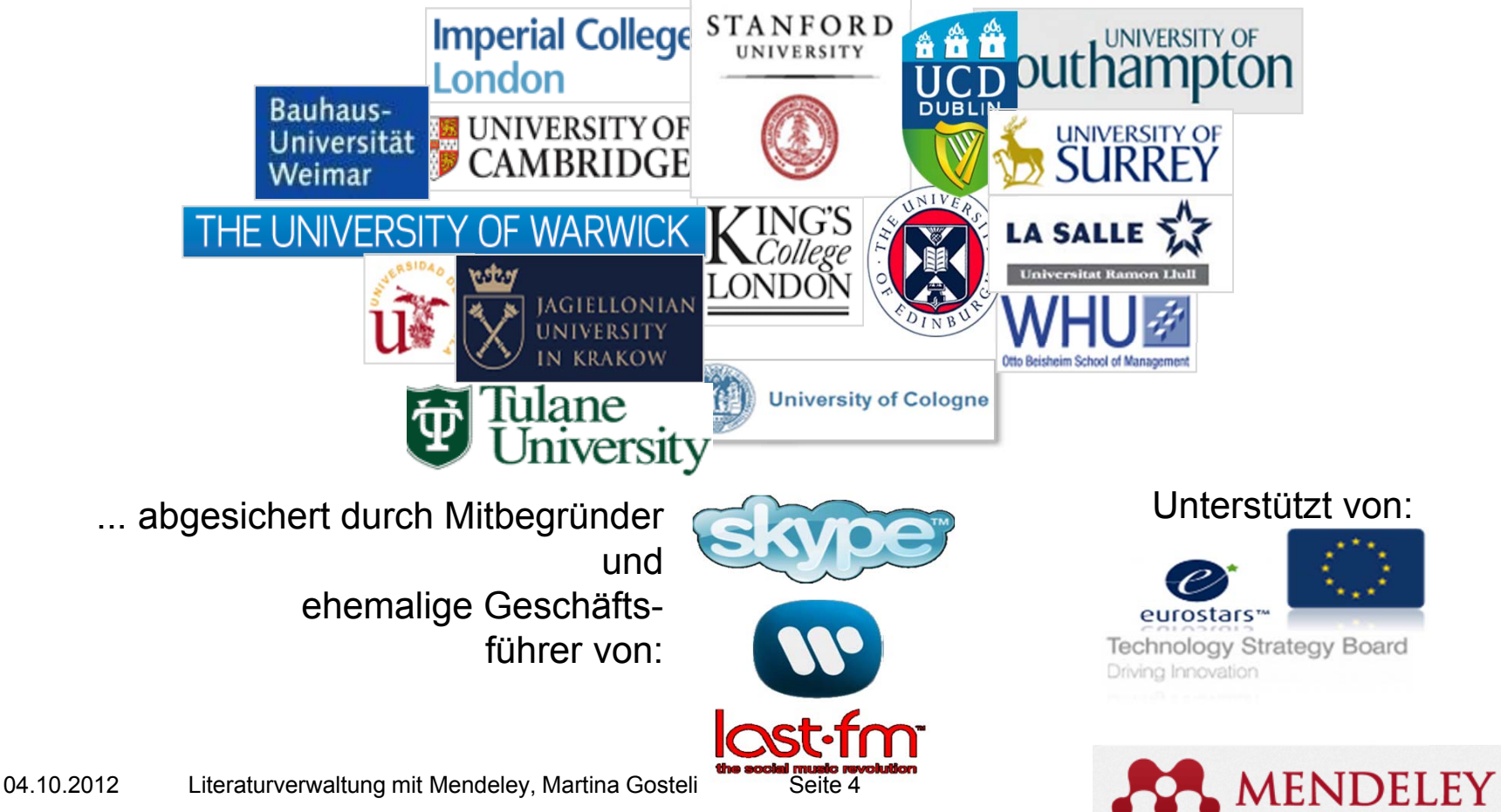

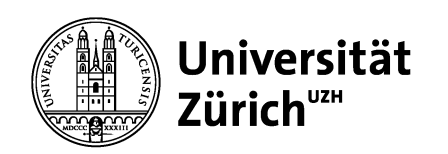

## Was ist Mendeley?

| AN Decremits Colorian Caded                                                                                                    | Anne Art                               |                                                                                                  |       |                                 |                 |          | Carlor for the sec           |                  |
|----------------------------------------------------------------------------------------------------|----------------------------------------|--------------------------------------------------------------------------------------------------|-------|---------------------------------|-----------------|----------|------------------------------|------------------|
| My Library                                                                                                    | 🐔 all insumoris                        |                                                                                                  |       |                                 | <b>ERSITIVE</b> | 140.5165 | E Courses Innas              | Advent.          |
| S favority hidded                                                                                                    | + + il Ashes                           | fide                                                                                             | har.  | Published In                    | Adda 2          | Tuni     | Insend defails               |                  |
| 😧 Taxontes<br>😝 Needs Review                                                                                                    | : • 🐒 Tes, Aburt Va                    | East., A devision making would far evenue<br>legislas in the computer industry                   | 2006  | De<br>Hendon,                   | 10ipn           | 784      | Adather of e-business fare   | New and regarder |
| My Publications<br>Desired                                                                                                    | · • 🛪 Markender,                       | C. M., A first approach to e-forecasting a survey of<br>forecasting Web-anniosi                  | 200   | Monation<br>Manageme            | Telethy         |          | hane-onio e agglo d'un-      | -legrator        |
| Supply Chain Management                                                                                                    | : • 🐒 LA. #( Hong )                    | (ac., A framework of E-SCM multi-agent symmetry<br>in the fashion industry                       | 2948  | Instantional Journal of Ph.,    | 1400            | 2.001    | A/168404. /                  |                  |
| Death Callebox                                                                                                    | : • S Par, Barrios, P                  | Infan., E-mass sudamized supply chain farithe<br>faction system at the design production in      | 208   | Journal of<br>Rectaure Mar.,    | Televity        | here     | Interletional Journe of Pro- | Active Sciences  |
| Des d'8                                                                                                    | · · S Cular, Andres                    | L/R. A model of KIR e-commerce, based on<br>committees and purpose                               | 2567  | International<br>Journal of D., | Tedarity        | ine      | 1                            |                  |
| Project Survey                                                                                                    | Cristaphe, M                           | ation. A taxonomy his winding pickel supply the makeries                                         | - 294 | De logandos.                    | headay          | August . | 135-100                      |                  |
| hut.                                                                                                    | ····                                   | Accessing information sharing and<br>information sharing (in space), share manage                | 2008  | Decision.                       | Tetelay         | 100      | 100 Marghal discover         | ATTE-1365320     |
| B HE Detected Documents                                                                                                    | c . S Marriados, I                     | Adoption of a business functions and<br>monoton born LT based to VM, based a                     | 2568  | International Journal of Pro-   | 10 pm           |          | PRRESENT                     |                  |
| Filter by Publications •                                                                                                    | Inda beg 1                             | leads. An empiricalitiest of inventory, service and                                              | 2967  | internet of the                 | Tellerby        | 081      | 11.11.013.got 2017.11.015    |                  |
| alfonia Matagenare Roreo                                                                                                    | · · · Ket, Chailing                    | KJA, _ An Barnination of Poster's Competitive                                                    | 2964  | International                   | Testaday        | Atte Di  |                              |                  |
| Computer Annual States of the ACCO                                                                                                    | · · · Erner Server                     | An Exploratory Analysis of Computing<br>Locals, Charte in the Personal Computing In              | 2018  | International                   | Testarilay      | Appendix | charge, et, physics          | Avre was no      |
| Computing in Science and Engineering                                                                                                    | · · · Dougl                            | Assuing the input of a business on                                                               | 204   | instant                         | 167 pm          | nex      | and mighter from add         | in ordered       |
| Dele Teur For Advances, In Universities Typ.,<br>Decision Sciences<br>Decision Sciences<br>Decision Lapport Typeens<br>Determine Universities Typeens<br>Designes Neuronal of Metating | · · · tegenter                         | C.b., Azimilation and Affusion of Arth<br>Sector/Index in supply chair management                | 2964  | Instantional Automational       | Newby           |          |                              |                  |
|                                                                                                    | · · · Greature,                        | 1. Ng. Build to and a supply chain management of<br>Interface mains and handward for dealers     | 208   | Journal of                      | Testantiny      |          | 1                            | ant di see       |
|                                                                                                    | ······································ | http:// Ohistopher % Coupleast Intensity of Nort<br>Caudeas Charletta Martin, Steen Base Onio    | 2068  | Outo Base for                   | Teleday         |          |                              |                  |
| lurgesn Journal of Operational Research<br>An verifibusinese Review                                                                                                    | : • T Dai Bara                         | e, Ru., Comparison of Quality Management<br>Practices: Acress the Sepply Chain and Ind.          | 1969  | The loansi<br>of Supply Co.     | LH pr           |          |                              |                  |
| Note encoder reach<br>Nothine Transist nonspenet: jours                                                                                                    | 🔆 🔹 🐀 Materia, Franc                   | c, Nu.: Competition and industrial policies in a<br>history thandly' model of the exclusion of . | 2968  | Instantional<br>Instantional    | hate day        |          |                              |                  |

... und Mendeley Web ein

Forschungsnetzwerk, um Unterlagen Online zu Verwalten, um Forschungstrends und statistiken zu entdecken und um sich mit anderen gleich gesinnten Wissenschaftlern zu vernetzen.

Mendeley Desktop ist eine kostenlose akademische Software (Windows, Mac, Linux), um Forschungspapiere zu Verwalten, zu teilen, zu kommentieren und zu zitieren...

| 10   | I Yes Highery Boolemants Look B                                                                      | -                                                                                          |       |                                                                                                    |                                                        |                                            |                                      |  |  |  |  |
|------|----------------------------------------------------------------------------------------------------|--------------------------------------------------------------------------------------------|-------|----------------------------------------------------------------------------------------------------|--------------------------------------------------------|--------------------------------------------|--------------------------------------|--|--|--|--|
| 12   | 🕞 C 🗙 🏠 🖾 Hep/lwe                                                                                    | w.merdd                                                                                    | e; co | n/ibwy/                                                                                                    |                                                        |                                            | 😭 • 🚮• Couple                        |  |  |  |  |
| -    | et ta Mendeley                                                                                       |                                                                                            |       |                                                                                                    |                                                        |                                            |                                      |  |  |  |  |
| 1.8- | wy   Mandalay                                                                                        |                                                                                            |       |                                                                                                    |                                                        |                                            |                                      |  |  |  |  |
|      | Dashboard Libr                                                                                       | ary                                                                                        |       | Profile                                                                                                    | People                                                 | Statistics                                 |                                      |  |  |  |  |
|      | 🖏 Add Document 🐁 We                                                                                  | b Impor                                                                                    | ter.  |                                                                                                    |                                                        |                                            | (Search.)                            |  |  |  |  |
|      | My Library                                                                                           |                                                                                            | -     | · Ald select                                                                                                    | ed documents to                                        | a de faciente                              | H I BLACK M                          |  |  |  |  |
|      | Ø M Documents                                                                                        |                                                                                            |       |                                                                                                    |                                                        |                                            |                                      |  |  |  |  |
|      | Fiecently Added                                                                                      | 10                                                                                         | 8     | Albert Vite Keen To                                                                                                    | nodes for severse logist<br>n. Ann Kumar (2006)        | ocs in the computer indus                  |                                      |  |  |  |  |
|      | 👷 Favorites                                                                                          |                                                                                            | 1     | The international Jo                                                                                                    | unnel of Logistics Vieneo                              | wment 17 (2) p. 301-354                    |                                      |  |  |  |  |
|      | Needs Ramew                                                                                          |                                                                                            |       | 182.749ea.411412-08                                                                                                    | raignt carwing, 1136/085                               | 24000510212518                             |                                      |  |  |  |  |
|      | <ol> <li>My Publicatione</li> </ol>                                                                  | My Publications E 😳 A find approach to a Associating a service of forecasting Meb services |       |                                                                                                    |                                                        |                                            |                                      |  |  |  |  |
|      | E Unported                                                                                           |                                                                                            |       | K, Nikslopovice, K, Wetakote, V. Azsimaliopovice, E. Tavahidou (2002)                                                                                                    |                                                        |                                            |                                      |  |  |  |  |
|      | C. E. Business                                                                                       |                                                                                            |       | Information Management & Computer Security 11 (3) (5:146-152<br>185, Reveal of recording control 1118/060882000115483418                                                                                                    |                                                        |                                            |                                      |  |  |  |  |
|      | (3) Repply Chain Management                                                                          |                                                                                            |       |                                                                                                    |                                                        |                                            |                                      |  |  |  |  |
|      | Shared Colections                                                                                    | 0                                                                                          | •     | A Framework of E.S.O.B. multi-apert systems in the fashion indexity<br>W.G.T. How, R. Alexy (2004)<br>International Journal of Photocolin Economics 114 (2) p. 554-554<br>Million (Remember Assumed (Photocolin 2017) (ISDOC 5) |                                                        |                                            |                                      |  |  |  |  |
|      | Filters                                                                                              |                                                                                            |       |                                                                                                    |                                                        |                                            |                                      |  |  |  |  |
|      | Filter by Publications                                                                               | - 0                                                                                        | н     | A mass customised<br>Earning Pay, Royal                                                                                                    | I supply chain for the fa                              | abox system at the desig                   | a production interface               |  |  |  |  |
|      | M                                                                                                    |                                                                                            | ۰.    | Journal of Fashion5                                                                                                    | Autoring and Managere                                  | erit 12 (31.e. 345-369                     |                                      |  |  |  |  |
|      | A,TEX - Abendiven zu Terevper                                                                        | 1                                                                                          |       | Mp Area energide                                                                                                    | raight.com/10.1130/03                                  | 12020610679312                             |                                      |  |  |  |  |
|      | California Management Eaview                                                                         | 13                                                                                         |       | A model of \$28+c                                                                                                    | ammerce, based on con                                  | sectivity and purpose                      |                                      |  |  |  |  |
|      | Camputer                                                                                             |                                                                                            |       | Andrea J. Cutten, Ma                                                                                                    | rgant Webster (2007)                                   |                                            |                                      |  |  |  |  |
|      | Computers & Operations Researd<br>Computing in Science and Engine<br>Computing Establishment & Enter |                                                                                            |       | Mp./area.eneralde                                                                                                    | naight carw10.1136/014                                 | 43570710729621                             | 20-20                                |  |  |  |  |
|      | Cala Base For Advances In Inform                                                                     | 13                                                                                         |       | A Study Raced on D                                                                                                    | te Value System for the                                | Interaction of the Multi-Te                | ared Supply Chain under the Trand of |  |  |  |  |
|      | Faction hotelong                                                                                     | 0                                                                                          |       | E.Business                                                                                                    |                                                        |                                            |                                      |  |  |  |  |
|      | Tans                                                                                                 |                                                                                            | ٠     | integration The Ular                                                                                                    | Journa's 365-582                                       |                                            |                                      |  |  |  |  |
|      |                                                                                                    |                                                                                            |       |                                                                                                    |                                                        |                                            |                                      |  |  |  |  |
|      | my constry                                                                                           | - 0                                                                                        | Ŧ     | A beam only for sets                                                                                                    | sching global supply cita<br>Index Paula Desix Total   | to strategers                              |                                      |  |  |  |  |
|      | no documents have been tagged in<br>this callection yet                                              |                                                                                            | 1     | The International Jo<br>http://www.emeraide                                                                                                    | unnal of Legistics Variage<br>naight came 10, 1130/080 | mment 17 (2) p. 277-267<br>240600100080006 |                                      |  |  |  |  |
|      | Shared Collections                                                                                   | 13                                                                                         |       | Accessing informat                                                                                                    | los sharing and influence                              | alice quality in supply chai               | in management                        |  |  |  |  |
|      | No socuments have been tapped in                                                                     |                                                                                            |       | 5 LL B LIN (2906)                                                                                                    |                                                        |                                            |                                      |  |  |  |  |
|      | the collector yet                                                                                    |                                                                                            |       | ttp //minipub elo                                                                                                    | Ner com/wreepub/                                       | 47923686000027                             |                                      |  |  |  |  |
|      |                                                                                                    |                                                                                            | ÷     | Adoption of a busin<br>trapply chain integr                                                                                                    | ess functions and maps                                 | ation from EDI-based to XI                 | IL-based e-besiness frameworks in    |  |  |  |  |

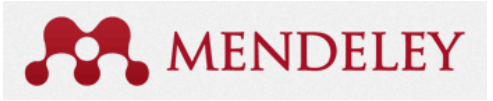

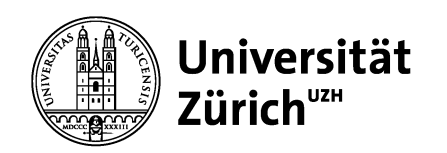

### Was ist Mendeley

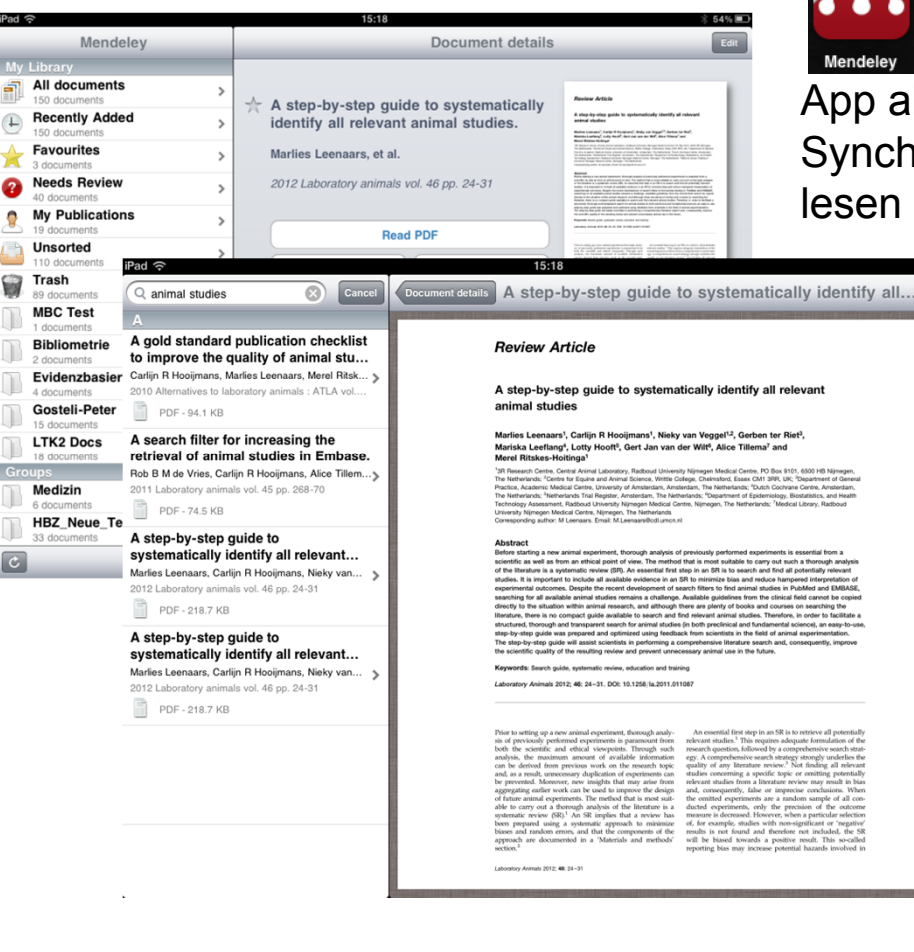

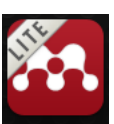

ist eine kostenlose iPhone und iPad App als Ergänzung zu Ihrem Webkonto. Synchronisieren Sie Ihre Literatur online und lesen Sie sie später offline.

| nti. Sw    | isscom 🛜              | 15:34                                                                                                    | * 4                                                                                                    | 3% 💶                                                                                                    |                                                                                                    |                                                                                                    |
|------------|-----------------------|----------------------------------------------------------------------------------------------------|----------------------------------------------------------------------------------------------------|----------------------------------------------------------------------------------------------------|----------------------------------------------------------------------------------------------------|----------------------------------------------------------------------------------------------------|
|            | N                     | lendeley                                                                                                    |                                                                                                    |                                                                                                    |                                                                                                    |                                                                                                    |
| My         | Library               |                                                                                                    |                                                                                                    |                                                                                                    |                                                                                                    |                                                                                                    |
| <b>F</b>   | All docum             | ments<br>Swisscom                                                                                                    | <del>ຈ</del> 15                                                                                                    | :37                                                                                                    | *                                                                                                    | 42 % 📟                                                                                                    |
|            | Recentl <             | Docume                                                                                                    | A step                                                                                                    | -by-st                                                                                                    | ер                                                                                                    |                                                                                                    |
| $\bigstar$ | Favouri<br>2 documer  | Review Artic                                                                                                    | le                                                                                                    |                                                                                                    |                                                                                                    |                                                                                                    |
| ?          | Needs I<br>2 documer  | A step-by-step<br>animal studies                                                                                                    | guide to systema                                                                                                    | tically identify                                                                                                    | all relevant                                                                                                    |                                                                                                    |
| 2          | My Pub<br>0 documer   | Mariska Leeflangi, Lo<br>Mensi Ritakea-Hoiting<br><sup>1</sup> Si Reserch Gorin, Central J<br>Ter Reference, "Senter for E<br>Parties Auderto Heliold C<br>Partiestanderscher Schleder                                                                                                    | Hy Hooff, Gert Jan van i<br>a <sup>2</sup><br>krest Literator, Ratoud Uners<br>pare and Astrod Steves, Britle C.<br>Min, University of Astematics, Area<br>Tel Register, Areaterizer, Tel Net<br>and University University Statistics (2)                                                                                                    | Ser Will <sup>4</sup> , ASco Tälomi<br>In Nämiger Modical Gordes, P<br>Ingen, Chellenberte Blane LM<br>erdare, The Rethestands, 'Out<br>erdare, 'Excauthwe' of Epide<br>erdarets, 'Excauthwe' of Epide                                                                                                    | e <sup>r</sup> and<br>Dec 240°, 800 HB M<br>1994, UK, Tonjarformi<br>dr Cashrane Certis, An<br>misiogo, Distriktion, An<br>in Cashrane Certis, An                                                                                                    | drager),<br>17 General<br>General<br>19 Sector                                                                                                    |
|            | Unsorte<br>5 documer  | Denendly Ngenger Under C<br>Connegariding adher Million<br>Abstract<br>Before starting a new animal<br>scientific as well as from an                                                                                                    | nite Monger, Tre Satisfacture<br>an Entel Hisemantfoolartes<br>experiment, Thomagh analysis o<br>discal point of time. The restau                                                                                                    | providently performed super<br>Part is recel autoble to car                                                                                                    | eroorts is ossertial to<br>ry call task a Dercage                                                                                                    | n a<br>analysis                                                                                                    |
|            | Trash<br>21 docume    | shudes. It is important to inc<br>experienced curbonice. De-<br>enanthing for all autoballe as<br>directly to the situation with<br>Heroture, from is no compa-<br>ductored, from as in our<br>shoutpred, from as any                                                                                                    | Note all available evidence in an<br>gifte the second diversignment of a<br>creat statutes metains a challenge<br>or animal research, and attenugh<br>it gade available to search and 1<br>squeet search for animal studies<br>and and optimized search and studies<br>bend and optimized search search search and search<br>and and optimized search search and search<br>search and optimized search search and search<br>and and optimized search search and search<br>and and optimized search search and search and search<br>and and and and search search and search and search and search and search<br>and and and search search and search and search and search and search<br>and search and search and search and search and search<br>and search and search and search and search and search<br>and search and search and search and search and search and search<br>and search and search and search and search and search and search<br>and search and search and search and search and search and search<br>and search and search and search and search and search and search and search<br>and search and search and se | (2) to reintenties bias and red<br>sanch there's to find aximal st<br>Assolution guideflows trace to<br>there are plantly of books are<br>red relevant animal studies.<br>(In both pencinetal and here<br>is, hours association and here<br>is both pencinetals in the term                                                                                                    | Los hamponed interpre-<br>tation in Published and<br>a chrocal field connect<br>d courses on searchin<br>Therefore, in order to<br>ferrorital science), or<br>a cl-accend represented                                                                                                    | fation of<br>IABANIA,<br>In capitod<br>p the<br>Isoffique a<br>stary to rate,<br>offers                                                                                                    |
|            | Zotero -<br>14 docume | The sing-try-stop guide will<br>the scientific quality of the e<br>Keyworth. Seach guide, sy<br>Laboratory Asiresis 2012; 40                                                                                                    | anital scientists in partoming a c<br>multing noice and proved sme<br>densitie arces, education and has<br>a 24-31, DOI: 10.1258/bi.2011.01                                                                                                    | orgenhamine Hardure sea<br>resoary animal use in the ho<br>mg<br>1987                                                                                                    | ch and, consequently,<br>Len.                                                                                                    | 1910                                                                                                    |
| C          |                       | Point to college up a new and<br>air of provinced professional<br>both the schedule and the second<br>both the schedule and the<br>second schedule and the schedule and<br>second schedule and schedule and<br>the schedule and schedule and<br>all datases assessed and schedule and<br>all datases assessed and schedule and<br>all datases assessed and schedule and<br>the schedule and schedule and<br>the schedule and schedule and<br>the schedule and schedule and<br>the schedule and schedule and<br>the schedule and schedule and<br>the schedule and schedule and<br>the schedule and schedule and<br>the schedule and schedule and<br>the schedule and schedule and<br>the schedule and schedule and<br>the schedule and schedule and<br>the schedule and schedule and schedule<br>and schedule and schedule and schedule<br>and schedule and schedule and schedule and<br>the schedule and schedule and schedule<br>and schedule and schedule and schedule and<br>the schedule and schedule and schedule and<br>the schedule and schedule and schedule and<br>the schedule and schedule and schedule and<br>the schedule and schedule and schedule and<br>the schedule and schedule and schedule and<br>the schedule and schedule and schedule and<br>the schedule and schedule and schedule and<br>the schedule and schedule and schedule and<br>the schedule and schedule and schedule and<br>the schedule and schedule and schedule and schedule and<br>the schedule and schedule and schedule and schedule and<br>the schedule and schedule and schedule and schedule and<br>the schedule and schedule and schedule and schedule and<br>the schedule and schedule and schedule and schedule and<br>the schedule and schedule and schedule and schedule and<br>the schedule and schedule and schedule and schedule and<br>the schedule and schedule and schedule and schedule and<br>the schedule and schedule and schedule and<br>the schedule and schedule and schedule and<br>the schedule and schedule and schedule and schedule and<br>the schedule and schedule and schedule and schedule and schedule and<br>the schedule and schedule and schedule and schedule and schedule and<br>the schedule and schedule and schedule and schedule and schedule | nel espectanes, formagio seal-<br>ngeritaria paramount hore<br>col viscoptito, Dangal seal-<br>no seale and a sea seale seale<br>application of experiments range<br>deployed and a seale sealer<br>application of experiments are<br>applications of experiments are<br>applications of experiments are<br>applications of experiments are<br>applications of experiments are<br>applications of the applications of the<br>sealers of the deployments of the<br>are a "Materials" and expended<br>a                                                                                                    | An ensemble Rev August<br>Indexess dashed: This are<br>meaning questions, follows<br>questions of any Bursteins<br>addition controlling questions<br>discussions and automount. Its<br>meaning and questions and<br>discussions and automount<br>factord organizations<br>discussions and automount<br>factord organizations<br>discussions and automount<br>discussions and automount<br>discussions and automount<br>discussions and automount<br>and have been appreciated<br>and have been appreciated<br>automount and automount<br>and have been appreciated<br>automount and automount<br>automount and automount<br>automount | an 58 is to notice all<br>physical apparent format<br>by accorporation and an<br>accorporation and an<br>accorporation and an<br>accorporation and an<br>accorporation and an<br>accorporation and an<br>accorporation and an<br>accorporation and an<br>accorporation and an<br>accorporation and a<br>a positive analysis<br>a positive analysis<br>a positive analysis<br>a positive analysis<br>a positive analysis<br>a positive analysis | periodicity<br>dense of the<br>standards the<br>operating the periodicity<br>periodicity<br>periodicity<br>of Al Corto<br>or extense<br>or extense<br>or or or or<br>or or or or<br>or or or or<br>or or or<br>or or or or<br>or or or or<br>or or or<br>or or or or<br>or or or<br>or or or<br>or or or<br>or or or<br>or or or<br>or or or<br>or or<br>or or or<br>or or<br>or or or<br>or or<br>or<br>or or or<br>or<br>or or<br>or or<br>or<br>or<br>or<br>or<br>or<br>or<br>or<br>or<br>or<br>or<br>or<br>or<br>o |

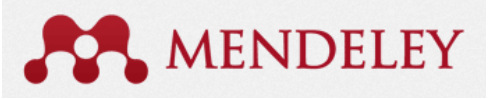

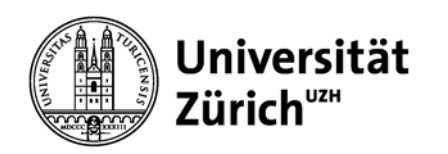

# **Start-Checkliste mit Mendeley**

- Registrieren auf <u>www.mendeley.com</u>
- Web Importer in Firefox installieren
- Firefox-Erweiterung f
  ür Zotero installieren (Zotero muss vor Mendeley Desktop installiert werden!) <u>http://www.zotero.org/support/installation</u>
- Mendeley Desktop installieren

Download Mendeley Free

- Einstellungen in Desktop Options tätigen (siehe Folien)
- iPhone/iPad App installieren

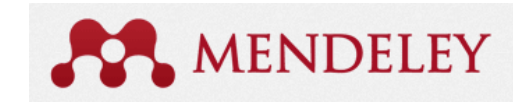

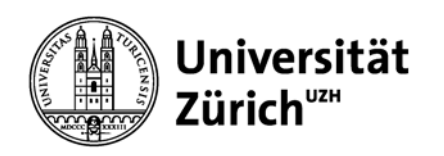

# Einstellungen in Mendeley Desktop: Tools > Options

R Options

General

E-mail:

General

Document Details

Password: .....

M Options

Document Details

kurse@hbz.uzh.ch

File Organizer

Mendeley-Watchfolder

Mendeley-Kontodaten hinterlegen

Zotero Integration aktivieren (empfohlen für Import aus Bibliothekskatalogen)

Watchfolder: bei Aktivierung eines oder mehrerer Ordner werden zugefügte Dokumente automatisch in Mendeley importiert

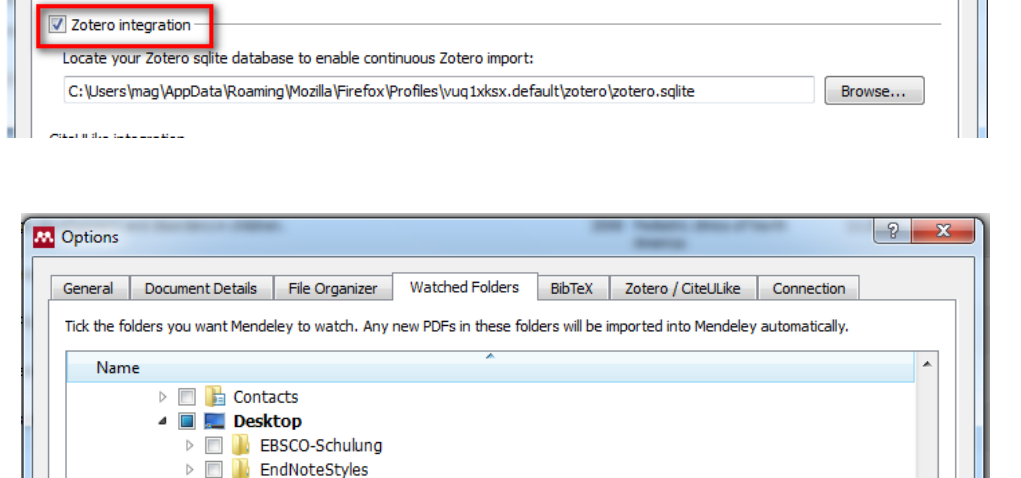

Watched Folders

File Organizer Watched Folders BibTeX Zotero / CiteULike

BibTeX

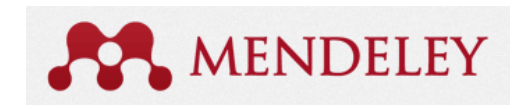

2 23

? ×

Connection

Connection

-

212 Automatical Street and

Zotero / CiteULike

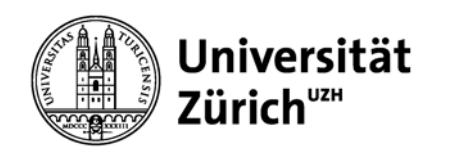

### **Datenorganisation in Tools > Options:**

| Options                                                                        | 2 ×                                        |
|--------------------------------------------------------------------------------|--------------------------------------------|
| General Document Details File Organizer Watched Folders BibTeX Zotero / CiteUL | ike Connection                             |
| ☑ Organize my files —                                                          | Geben Sie den Speicherort für die          |
| Copy files to: C:\Users\mag\Documents\Mendeley Desktop                         | Datenablage an (PDFs, Worddocs)            |
| Open folder in Windows Explorer                                                |                                            |
| Sort files into subfolders                                                     |                                            |
| Unused fields: (Year) (Title)                                                  | Durch Add File odor Drag and Drop wordon   |
| Drag bubbles <b>down to add</b> or <b>up to remove</b> .                       | PDFs in oben benannten Ordner konjert. Mit |
| Folder path: (Author) (Journal)                                                | Rename werden Downloads mit                |
| Example: C:\Users\mag\Documents\Mendeley Desktop\ <b>Author\Dournal</b>        | unkenntlichen Namen in systematisch        |
| Rename document files                                                          | benannte PDFs umbenannt.                   |
| Unused fields:                                                                 |                                            |
| Drag bubbles <b>down to add</b> or <b>up to remove</b> .                       | Hyphen-separated                           |
| File name: (Year) (Author) (Title) (Journal)                                   |                                            |
| Example: Year - Author - Title - Journal.pdf                                   |                                            |
| ОК                                                                             | Cancel Apply                               |

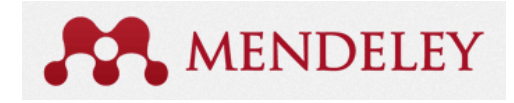

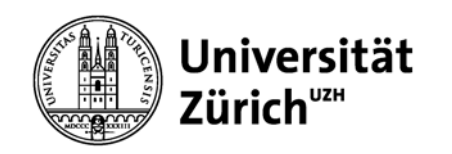

### **Referenzen/PDFs erfassen**

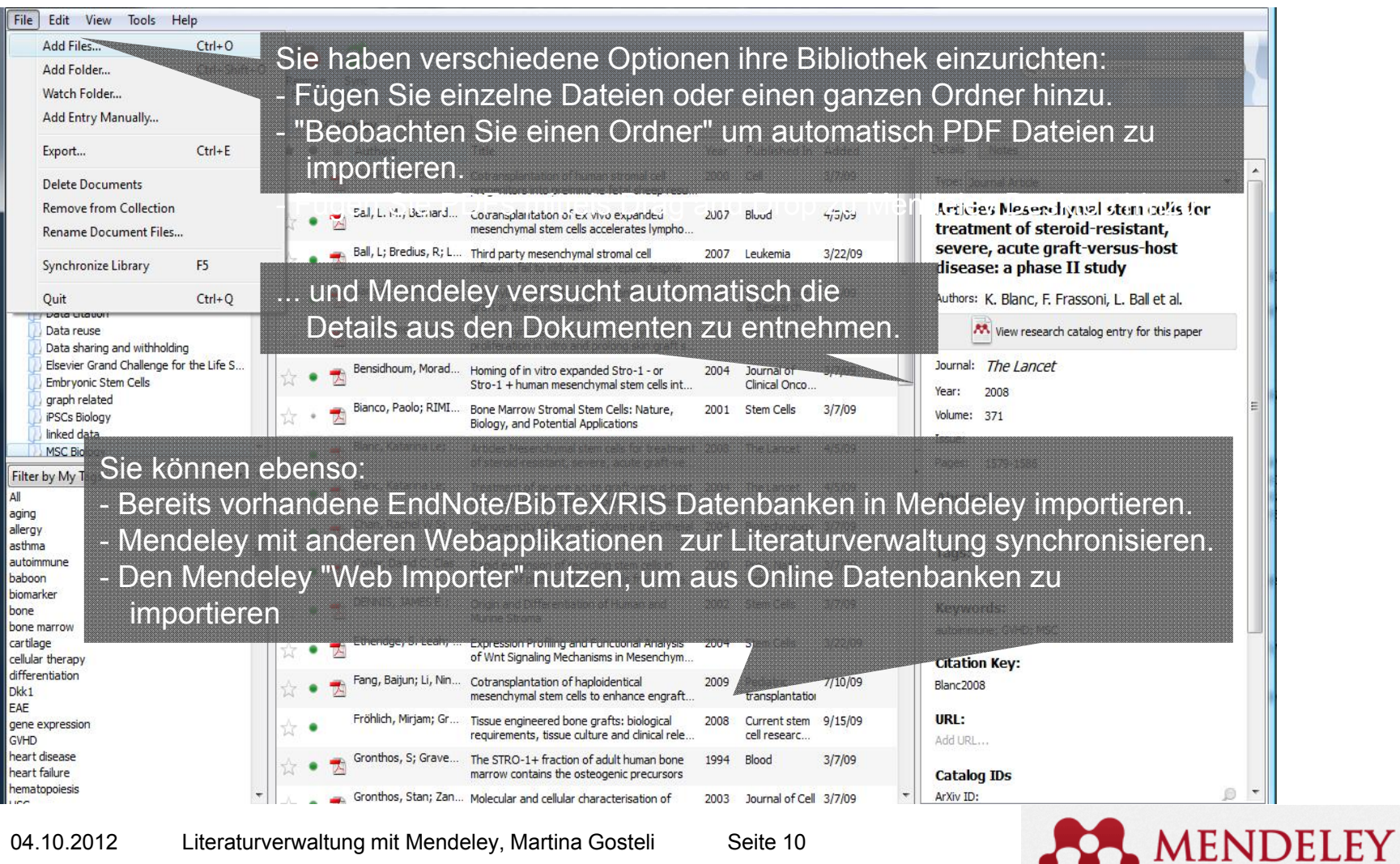

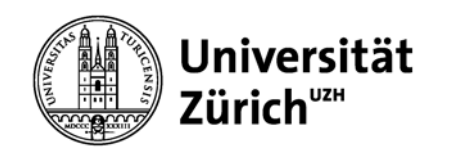

## **Die Suche nach Dokumenten Details**

| Details Notes                          | Details Notes                                                                                                    |
|----------------------------------------|----------------------------------------------------------------------------------------------------|
| A A                                    | haemopoietic-stem-cell transplantation. METHODS:                                                                   |
| Year: 2008                             | were treated with mesenchymal stem cells, derived with                                                             |
| Volume: 371                            | Transplantation ex-vivo expansion procedure, in a                                                                  |
| Issue:                                 | multicentre, phase II experimental study. We recorded<br>response, transplantation-related deaths, and other       |
| Pages: 1579-1586                       | adverse events for up to 60 months' follow-up from                                                                 |
|                                        | and January, 2007, 55 patients were treated. The                                                                   |
| Abstract:                              | These                                                                                                    |
|                                        | Tags:                                                                                                    |
| Tags:                                  | 25-21                                                                                                    |
| 5                                      | Keywords:                                                                                                    |
|                                        | Adult; Child; Female; Follow-Up Studies; Graft vs Host<br>Disease: Graft vs Host Disease: dassification: Graft vs  |
| Keywords:                              | Host Disease: mortality; Graft vs Host Disease: therapy;<br>Hematopoietic Stem Cell Transplantation; Hematopoietic |
| autoimmune; GVHD; MSC                  | Stem Cell Transplantation: adverse effects; Histocomp                                                              |
| Citation Key:                          | Citation Key:                                                                                                    |
| Blanc2008                              | Blanc2008                                                                                                    |
| IIRI -                                 | IIRI ·                                                                                                    |
| Geben Sie die DOI, Publy               | IECIOCER Attp://www.ncbi.nlm.nih.gov/pubmed/18468541                                                               |
| ArXiv ID ein und klicken S             | Sie auf die Addurt                                                                                                 |
| Catalog IDs                            |                                                                                                    |
| ArXiv ID: Lupe um die Suche zu sta     | arten.                                                                                                    |
| DOI:                                   |                                                                                                    |
| PMID: 18468541                         | DOI: 10.1016/S0140-6736(08)60690-X                                                                                 |
|                                        | PMID: 18468541                                                                                                    |
| Fles: Fehlende Informationen v         | verden Files:                                                                                                    |
| 🔁 Blancetal 20 automatisch hinzugefügt | 🔁 Blanc et al 2008 - Articles Mesenchymal stem cell 📀                                                              |
| Add File                               | Add File                                                                                                    |
|                                        |                                                                                                    |

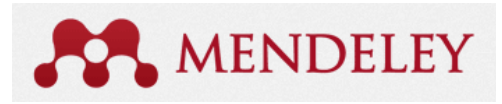

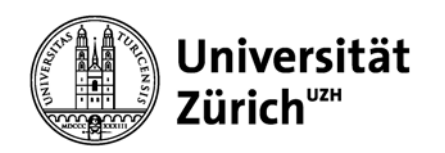

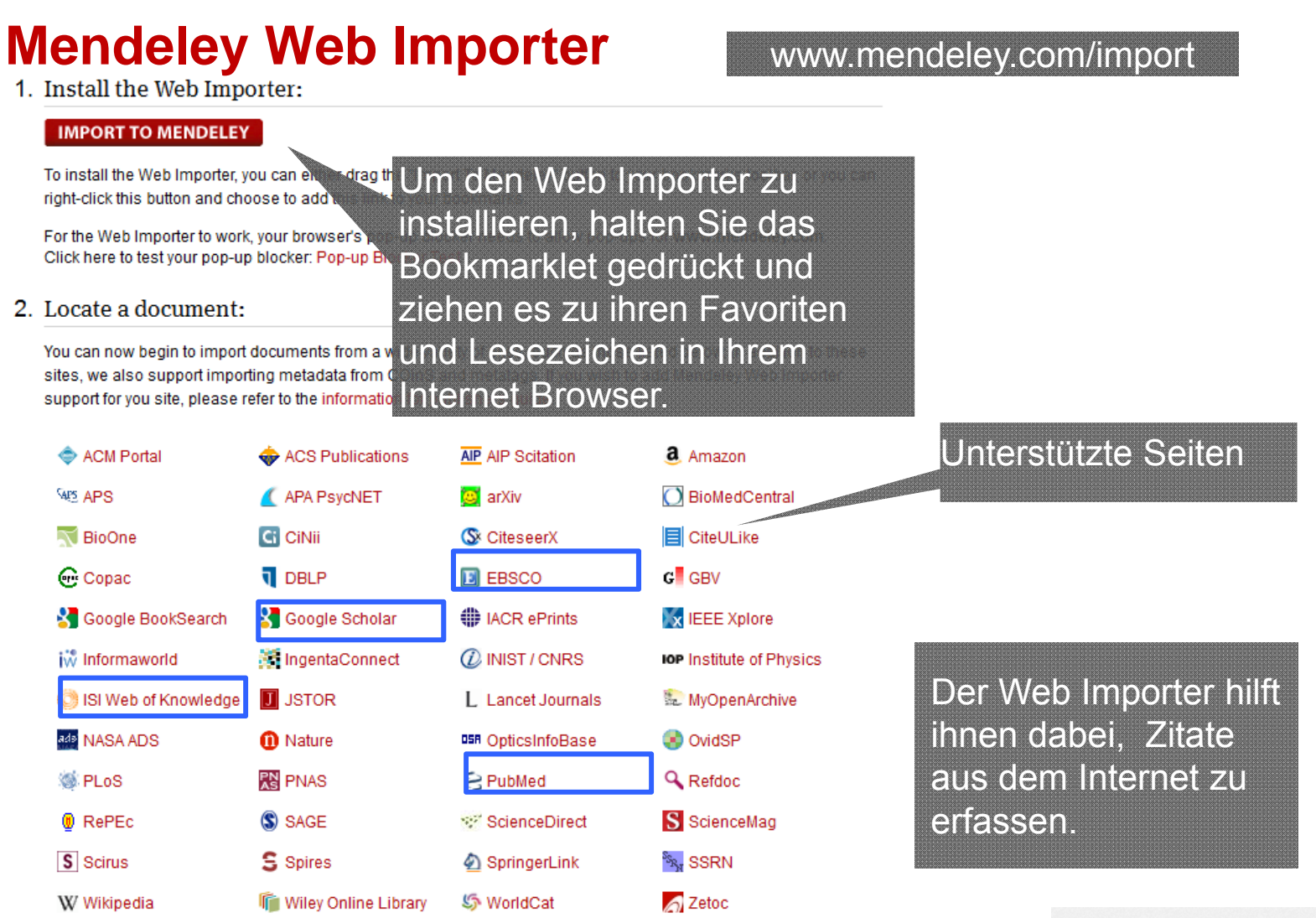

04.10.2012 Literaturverwaltung mit Mendeley, Martina Gosteli Seite 12

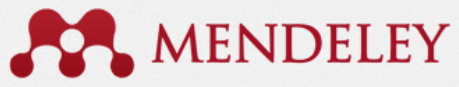

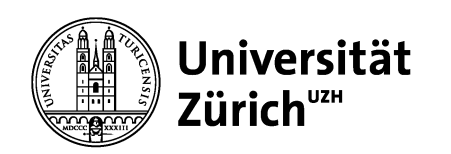

### **Benutzung des Web Importers mit PubMed**

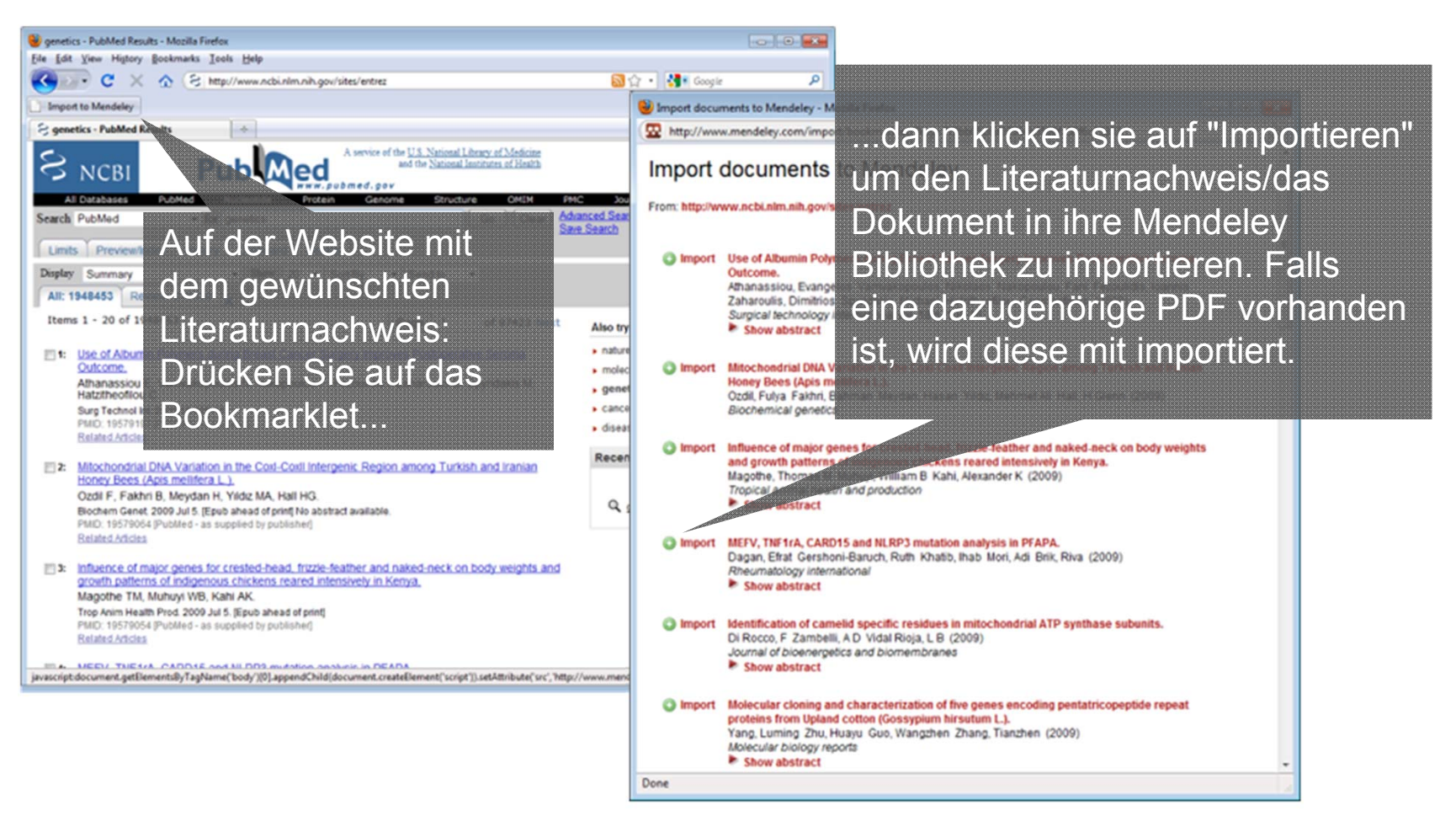

Seite 13

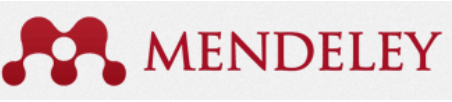

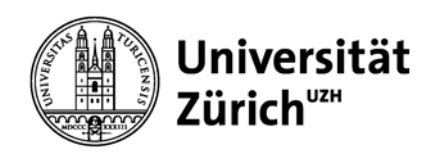

# Referenzen aus Bibliothekskatalogen

Referenzen aus Swissbib werden mit dem Web Importer fehlerhaft übernommen, mit IDS-UZH und Nebis-Katalog funktioniert der Web Importer gar nicht!

### «Umweg» über Zotero empfohlen:

- einmalig Konto einrichten auf <u>www.zotero.org</u>
- in Firefox die Erweiterung installieren
- durch Klick auf das Folder-Zeichen in der Firefox-Adressleiste eine gewünschte Treffermenge in Zotero speichern

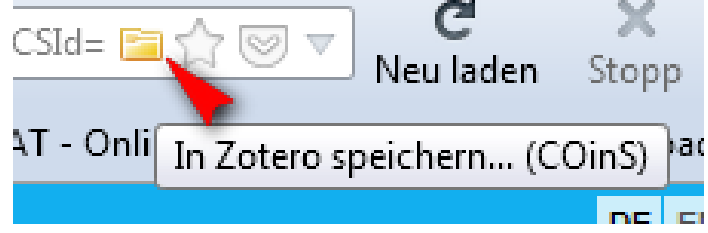

 Referenzen erscheinen in Mendeley im Ordner Zotero Library und können per Drag and Drop in beliebige Mendeley Ordner kopiert werden

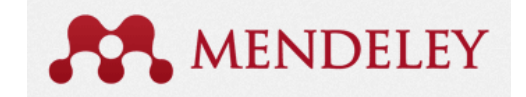

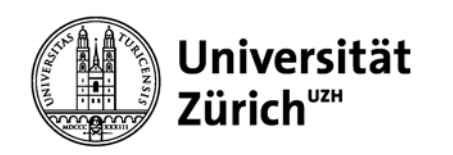

# Übersicht Importmöglichkeiten

| Quelle                             | Beispiele                                         | Format/Tool                  | Applikation                                         |
|------------------------------------|---------------------------------------------------|------------------------------|-----------------------------------------------------|
| PDFs/Docs                          | vorhandene PDFs                                   |                              | Desktop-Import                                      |
| PDFs                               | vorhandene PDFs                                   |                              | Drag and Drop                                       |
| Datenbanken                        | PubMed, EBSCO<br>Web of Knowledge                 | Web Importer                 | Webversion                                          |
|                                    | EMBASE, Scopus<br>Proquest                        | Exportfunktion<br>RIS-Format | Desktop-Import                                      |
|                                    | Cochrane                                          | manuell                      | new reference,<br>DOI aus Ref +                     |
| Bibliothekskataloge                | IDS-UZH, Nebis,<br>Swissbib                       | via Zotero                   | Desktop/Web                                         |
| Bibliotheksportale                 | ZB/Nebis-<br>Rechercheportal<br>ETH-Wissensportal | nur Endnote Web<br>Export    | keine Export/Import-<br>Möglichkeit für<br>Mendeley |
| Literaturverwaltungs-<br>programme | Endnote, Endnote<br>Web, Citavi                   | RIS-Format                   | Desktop-Import                                      |

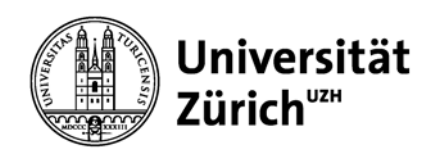

# Mögliche Importfehler – manuell korrigieren

- nichtenglische Literatur aus PubMed > Klammern entfernen
- Titel in Grossbuchstaben (oft aus ISI, Meeting Abstracts)
- Referenzen aus Swissbib mit Web Importer: oft fehlen Autoren, Herausgeber und/oder Verlage > Datenimport via Zotero
- Bei Internetquellen unbedingt manuell erfassen: Date accessed

### Referenzen immer kritisch prüfen!

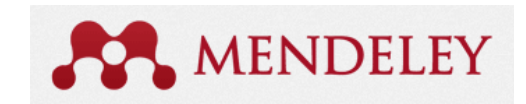

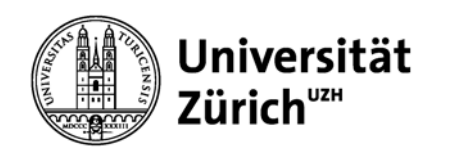

## **Verwaltung und Organisation der Bibliothek**

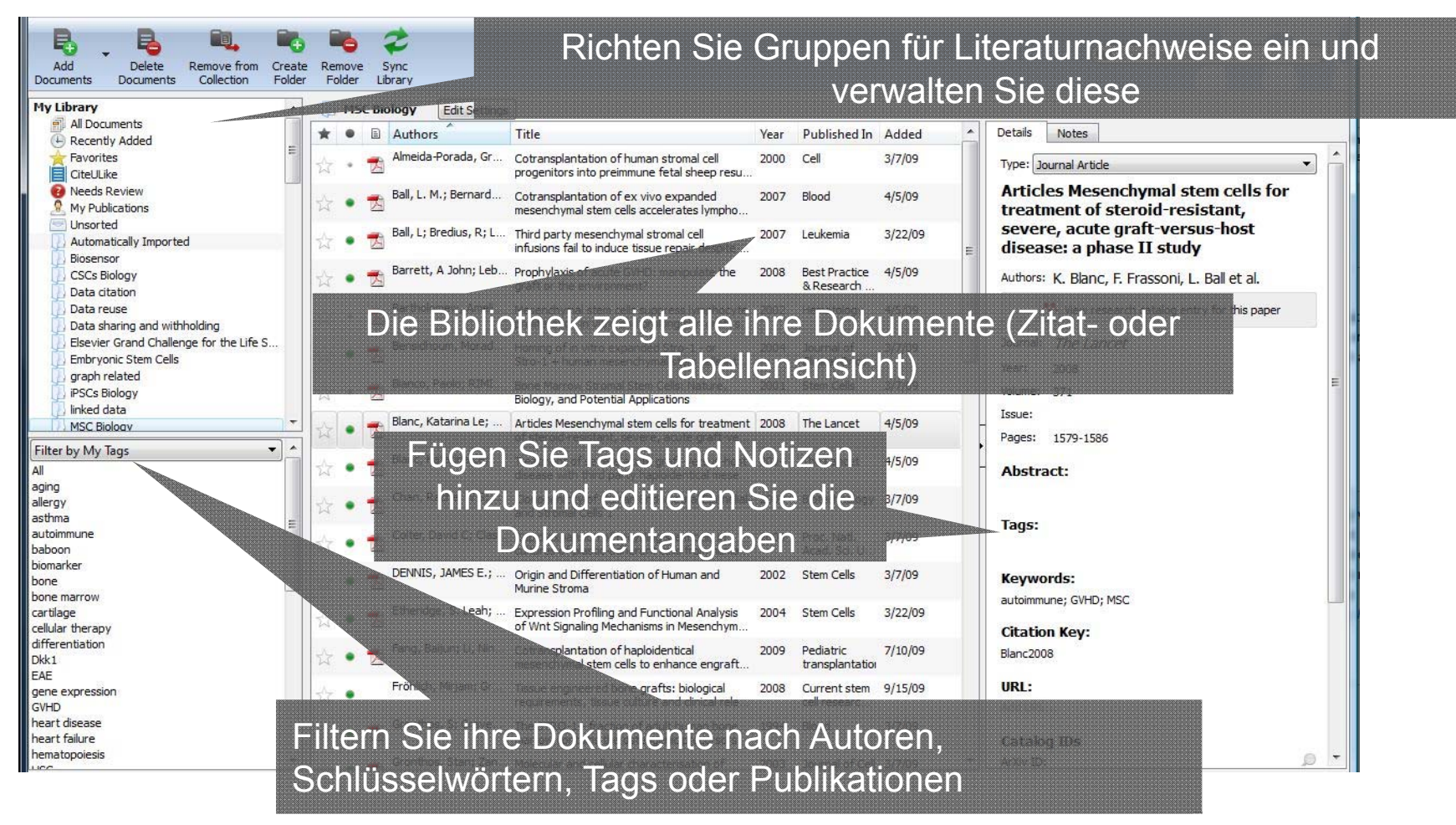

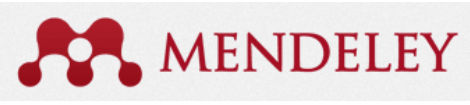

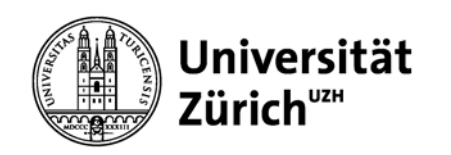

# Verwalten der Bibliothek im Mendeley Desktop

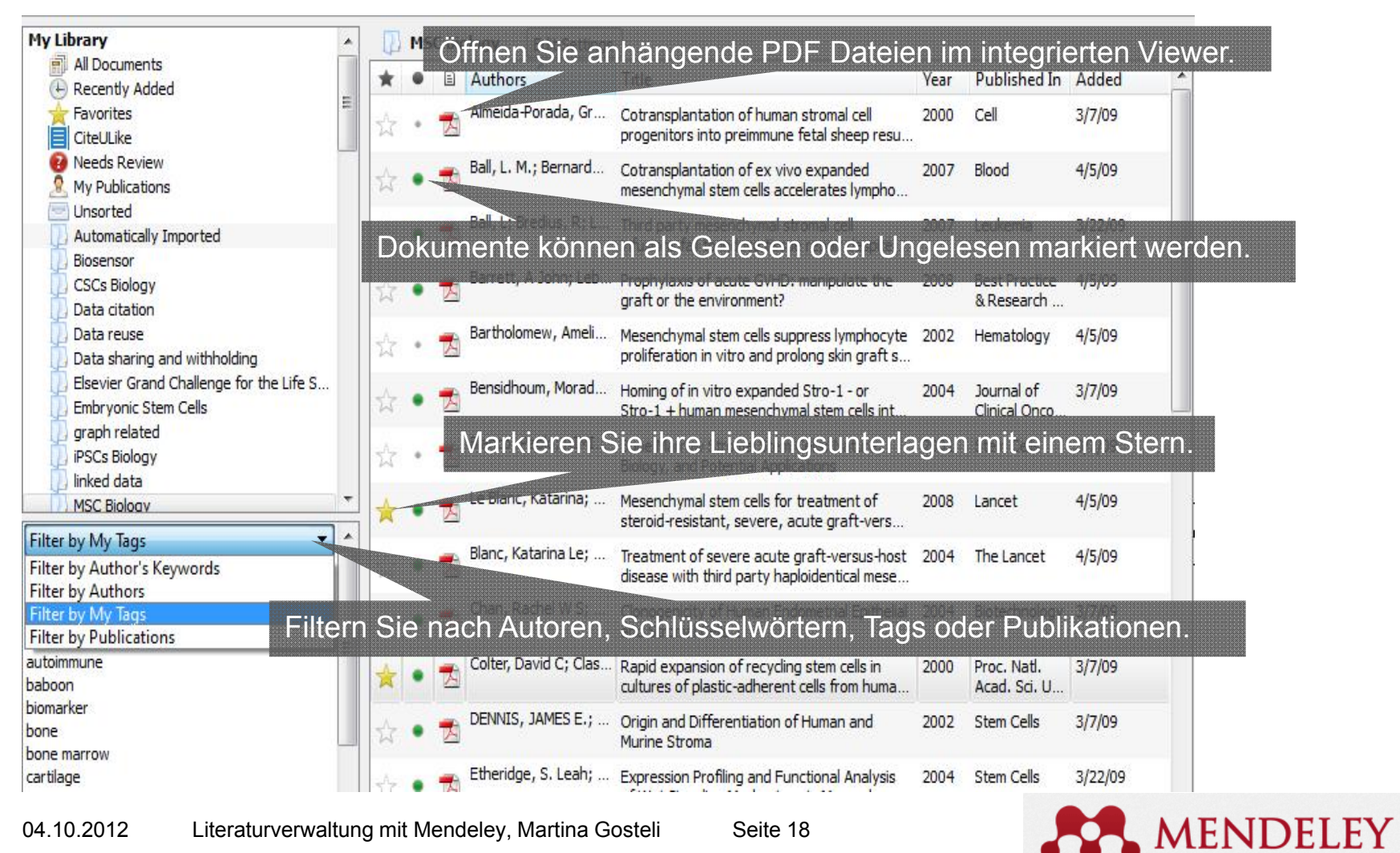

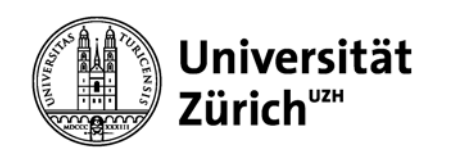

## Suchen Sie während der Eingabe (Search as you type)

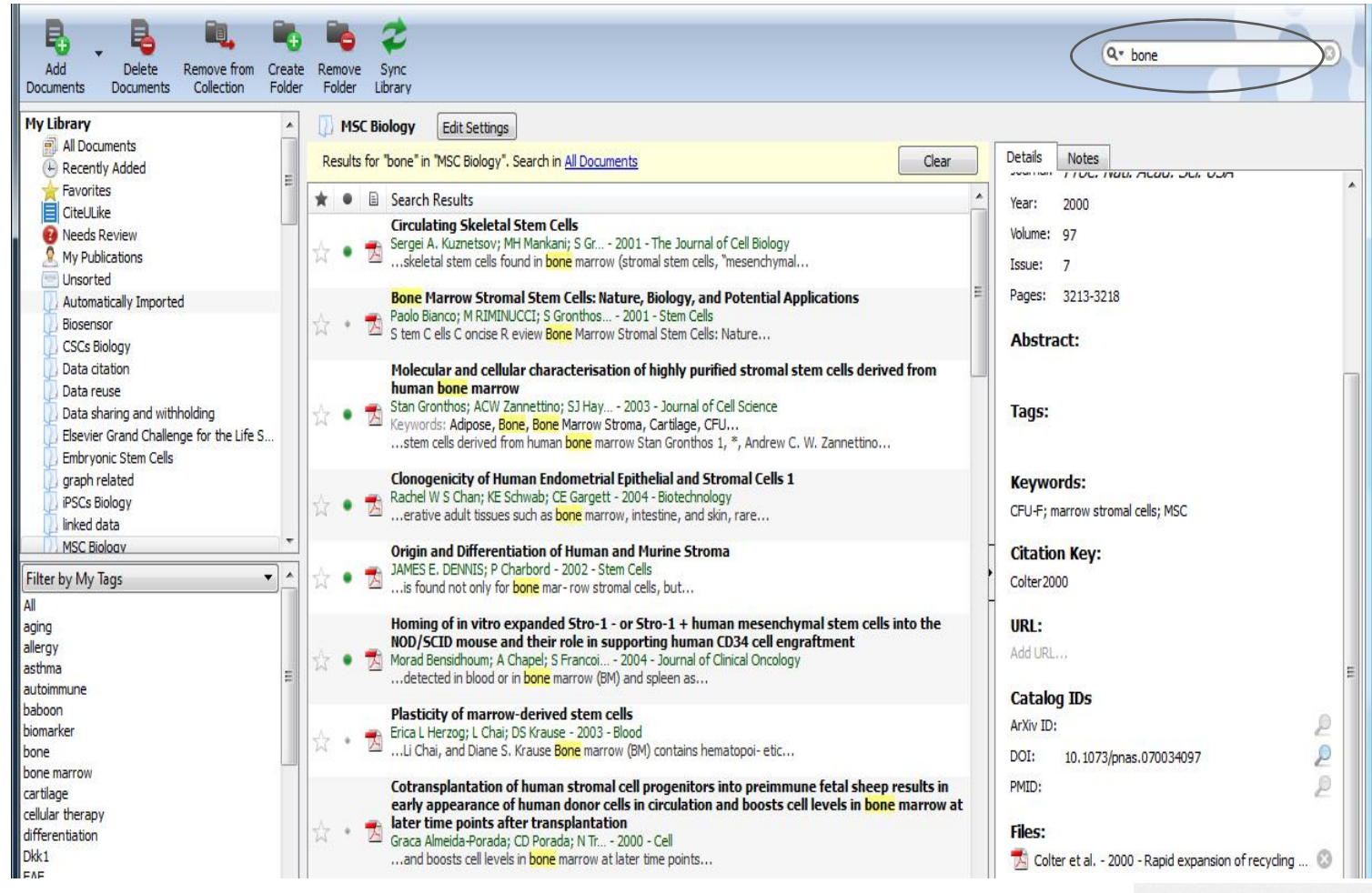

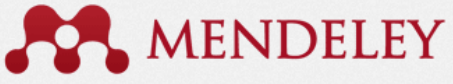

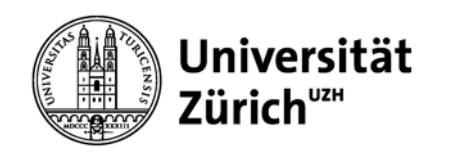

### **Volltextsuche in Mendeleys PDF Viewer**

| Select Highlight<br>Text Text                                                                                                    | Add Copy Paste                                                                                                    | Rotate Rotate Z<br>Left Right C                                                                                                    | oom Zoom Fullscre<br>Dut In                                                                                                    | en E-mail<br>Document                                                                                                    | Sync<br>Library                                                                                            | Q* search filter                                                                                                    |
|----------------------------------------------------------------------------------------------------|----------------------------------------------------------------------------------------------------|----------------------------------------------------------------------------------------------------|----------------------------------------------------------------------------------------------------|----------------------------------------------------------------------------------------------------|----------------------------------------------------------------------------------------------------|----------------------------------------------------------------------------------------------------|
| My Library A sear<br>Short Rep<br>A search filt<br>in Embase                                                                                                    | ch filter for incre 🛛                                                                                                    | Show                                                                                                    | ing match 1 of 2                                                                                                    | 5 Previous                                                                                                    | Next X                                                                                                    | Details Notes Type: Journal Article A search filter for increasing the retrieval of animal studies in Embase. Authors: R. de Vries, C. Hooijmans, A. Tillema et al. View research catalog entry for this paper                                                                                                    |
| Rob B M de Vries<br>Merel Ritskes-Ho<br><sup>1</sup> 3R Research Centre, Cu<br>The Netherlands; <sup>2</sup> Medic<br>Corresponding author: R                                                                                                    | s <sup>1</sup> , Carlijn R Hooijm<br>bitinga <sup>1</sup><br>entral Animal Laboratory, Ra<br>al Library, Radboud Univer<br>B M de Vries, Email: r.devi                                                                                                    | ans <sup>1</sup> , Alice Tillema<br>dboud University Nijmeger<br>sity Nijmegen Medical Cen<br>ries@cdl.umcn.nl                                                                                                    | <sup>2</sup> , Marlies Leenaal<br>n Medical Centre, PO Box<br>tre, Nijmegen, The Nether                                                                                                    | <b>rs<sup>1</sup> and</b><br>x 9101, 6500 HB Niji<br>rlands                                                                                                    | megen,                                                                                                    | Journal: Laboratory animals<br>Year: 2011<br>Volume: 45                                                                                                    |
| Abstract<br>Collecting and analysin<br>when writing systemati<br>question turns out to b<br>for retrieving animal stu-<br>reviews, however, that<br>second important data<br>options currently availa<br>improving the quality of<br>Keywords: Three Rs, e<br>review | ng all available literature b<br>ic reviews of animal resea<br>e anything but simple. In<br>udies in the most often us<br>at least two databases a<br>base, namely Embase. We<br>able in Embase. Our sear<br>of (systematic) reviews an<br>ethics and welfare alternati | before starting a new ani<br>arch. In practice, finding<br>order to facilitate this sea<br>eed biomedical database<br>re searched. In this repo<br>e show that our filter retrie<br>ch filters for PubMed and<br>d thereby of new animal<br>wes, ethics and welfare su | mal experiment is impo<br>all animal studies relev<br>irch process, we previou<br>, PubMed. It is a generi<br>rt, we therefore present<br>eves more animal studie<br>d Embase therefore rep<br>experiments.<br>pplements to animal rese | ortant and it is indis<br>ant to a specific re<br>usly developed a se<br>al requirement for s<br>t a similar search ff<br>es than (a combinat<br>present valuable to<br>earch, search filter, | spensable<br>escarch<br>earch filter<br>systematic<br>ilter)for a<br>tion of) the<br>ols for<br>systematic | Issue: 4<br>Pages: 268-70<br><b>Abstract:</b><br>Collecting and analysing all available literature<br>before starting a new animal experiment is<br>important and it is indispensable when writing<br>systematic reviews of animal research. In<br>practice, finding all animal studies relevant to a<br>specific research question turns out to be<br>anything but simple. In order to facilitate this<br>search process, we previously developed a |

Seite 20

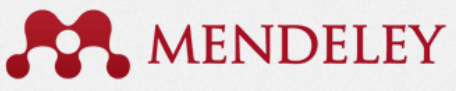

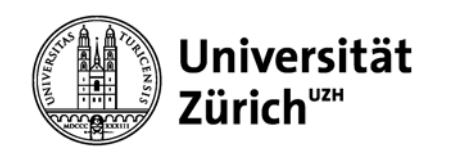

### **Annotieren und Markieren**

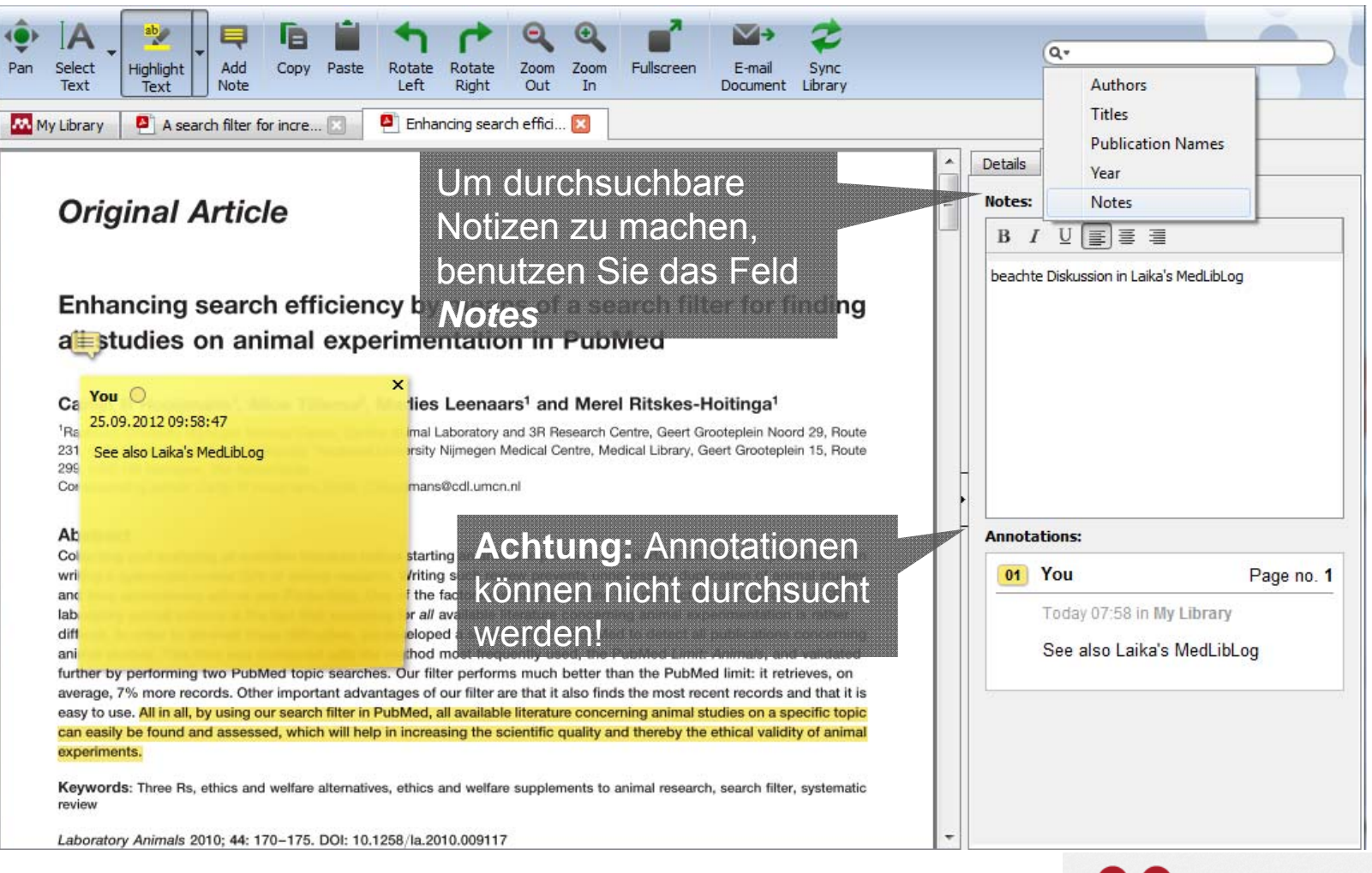

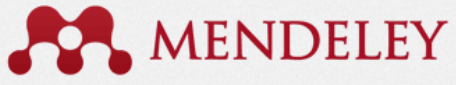

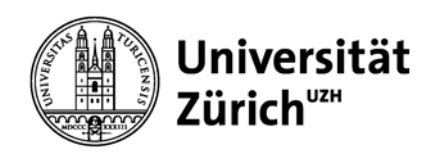

# **Zitieren in Word & Open Office**

In Word wird einmalig das PlugIn MendeleyCite-O-Matic installiert: in Mendeley Desktop unter Tool > Install MS PlugIn holen

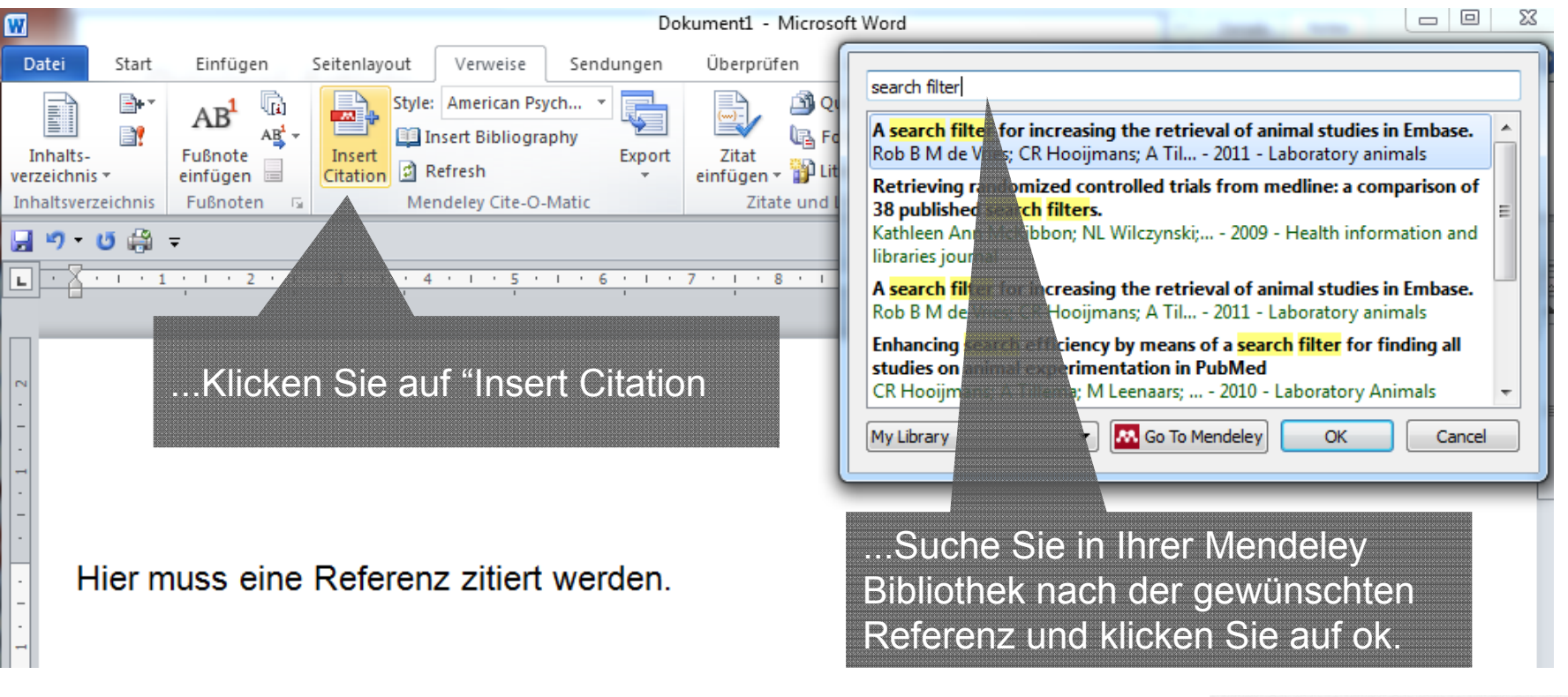

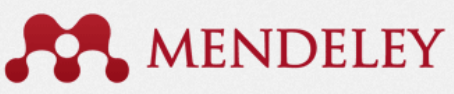

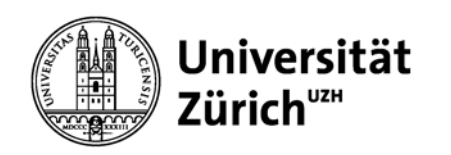

# Formatieren und Einfügen der Referenzliste

Übersicht Zitierstile : <u>http://zotero.org/styles</u>

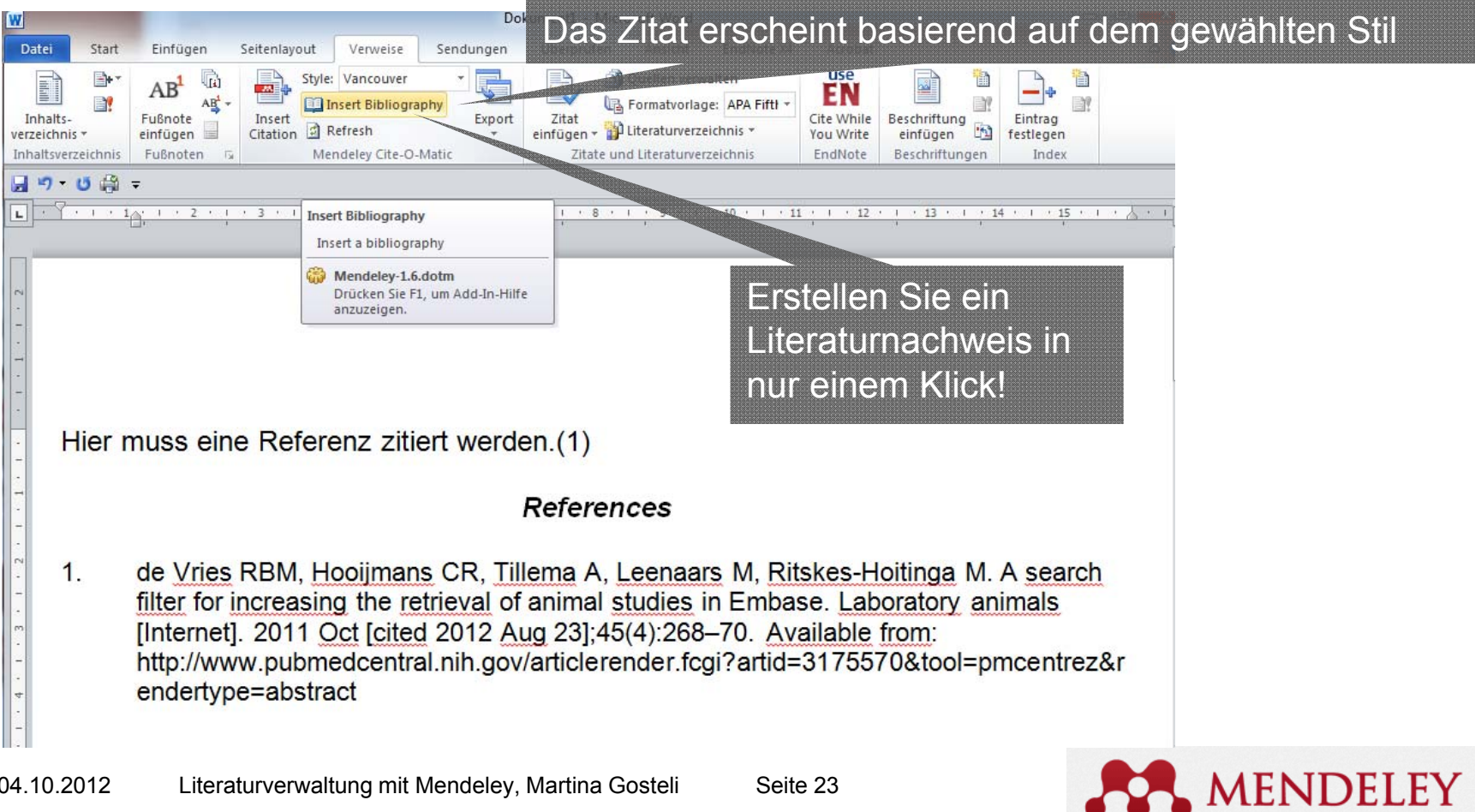

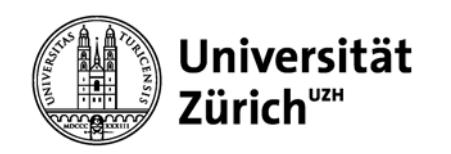

# **Teilen Sie Literaturnachweise durch Mendeley Gruppen**

| Gru                                                                                                    | ppen können Privat oder Öffentlich sei                                                                                                    | n                                                                                                    |
|----------------------------------------------------------------------------------------------------|----------------------------------------------------------------------------------------------------|----------------------------------------------------------------------------------------------------|
| Add<br>Documents Documents Collection Group                                                                                                    | mit Einladung oder Offen)                                                                                                    | (Q+ Type here to search                                                                                                    |
| A Mendeley Office     A Reinventing the scientific paper     A Social media     Stem Cell Assays     Stem Cell Assays     A testing-sharing     Alt-metrics     Biosensor     Creatively named research papers     Data sharing and unrolding     Embryonic Stem Cells     Mendeley.com design feedback     MSC Biology     MSCs and Bone     Myeloma     Open Access Week     Reinventing the Scientific Paper     AntibodyEngineering     SCSE Biology     Data reuse     Fitter by My Tags     All     Buffy     evidence-based medicine     fin | Papers, owned by stephen croome       Edit Settings         ents (32)       Members         What's on your mind?       Share         Image: State of the state of the st | About this group<br>Research papers with bombastic or interesting titles. <sup>500</sup><br>This is an Open, publicly visible group and everyone can<br>contribute. Its great for open discussion around a<br>subject. <sup>500</sup> The alternative was an Invite-only group which<br>is publicly visible, but the creator decides who can<br>contribute; great for public reading lists or curating your<br>lab's research output<br>Comme by stephen croome<br>Economics<br>Market Schow all<br>Market Schow all<br>Market Schow all<br>Market Schow all<br>Market Schow all<br>Market Schow all<br>Market Schow all<br>Market Schow all<br>Market Schow all |
| Öffentliche Gru<br>bibliographisch<br>keinen Volltext<br>beinhalten Voll<br>Anmerkungen.                                                                                                    | Ath October - comment-like<br>Ricardo Vidal, Sjurður Hammer and Victor Henning like this.<br>Ippen haben nur die<br>nen Angaben zur Literatur -<br>e. Private Gruppen<br>texte inklusive Notizen und                                                                                                    | Schauen Sie die<br>Gruppe Online an -<br>andere User können<br>eine Anfrage stellen der<br>Gruppe beizutreten                                                                                                    |

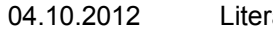

Literaturverwaltung mit Mendeley, Martina Gosteli

Seite 24

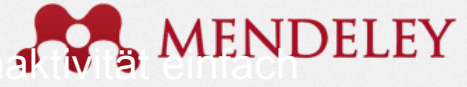

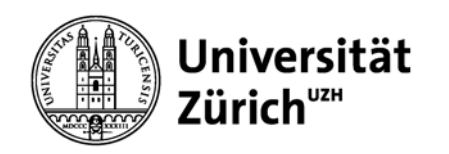

### **Erstellen von Gruppen in Mendeley Desktop**

| Add Decuments Decuments                                                                                                    | Remove Sync<br>Group Library                                        |                                                                                                    |                                                                                                    |
|----------------------------------------------------------------------------------------------------|---------------------------------------------------------------------|----------------------------------------------------------------------------------------------------|----------------------------------------------------------------------------------------------------|
| Reinventing the scientific paper     Social media     Social media     Stem Cell Assays     testing sharing     alt-metrics     Biosensor     Creatively named research papers     Data sharing and withholding     Embryonic Stem Cells     Mendeley.com design feedback     MSC Biology     MSCs and Bone     My Publications     My Publications     My Publications     My Publications     Open Access Week     Reinventing the Scientific Paper     SAntbodyEngineering     CSC Biology     Data reuse     Elsevier Grand Challenge for the Life S      Filter by My Tags | Create Group<br>Group name<br>Group description<br>Privacy settings | Private       Share references +         Private       Not visible to the public; great for private research projects         Public       Share references         Public       Share references         Public       Share references         Public/visible, but you decide who contributes; great for public reading lists or your lab's research output       Share references         Public/visible, everyone can contribute; great for open discussion groups around any subject       Add additional info (e.g. tags, disciplines) | Private Gruppen enthalten<br>den vollen Text.<br>Öffentliche Gruppen teilen<br>nur die Literaturnachweise. |

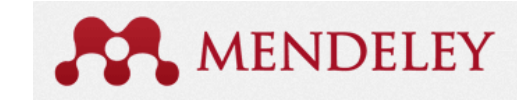

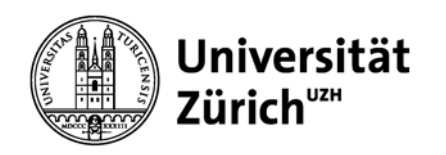

## **Erstellen von Gruppen in Mendeley Web**

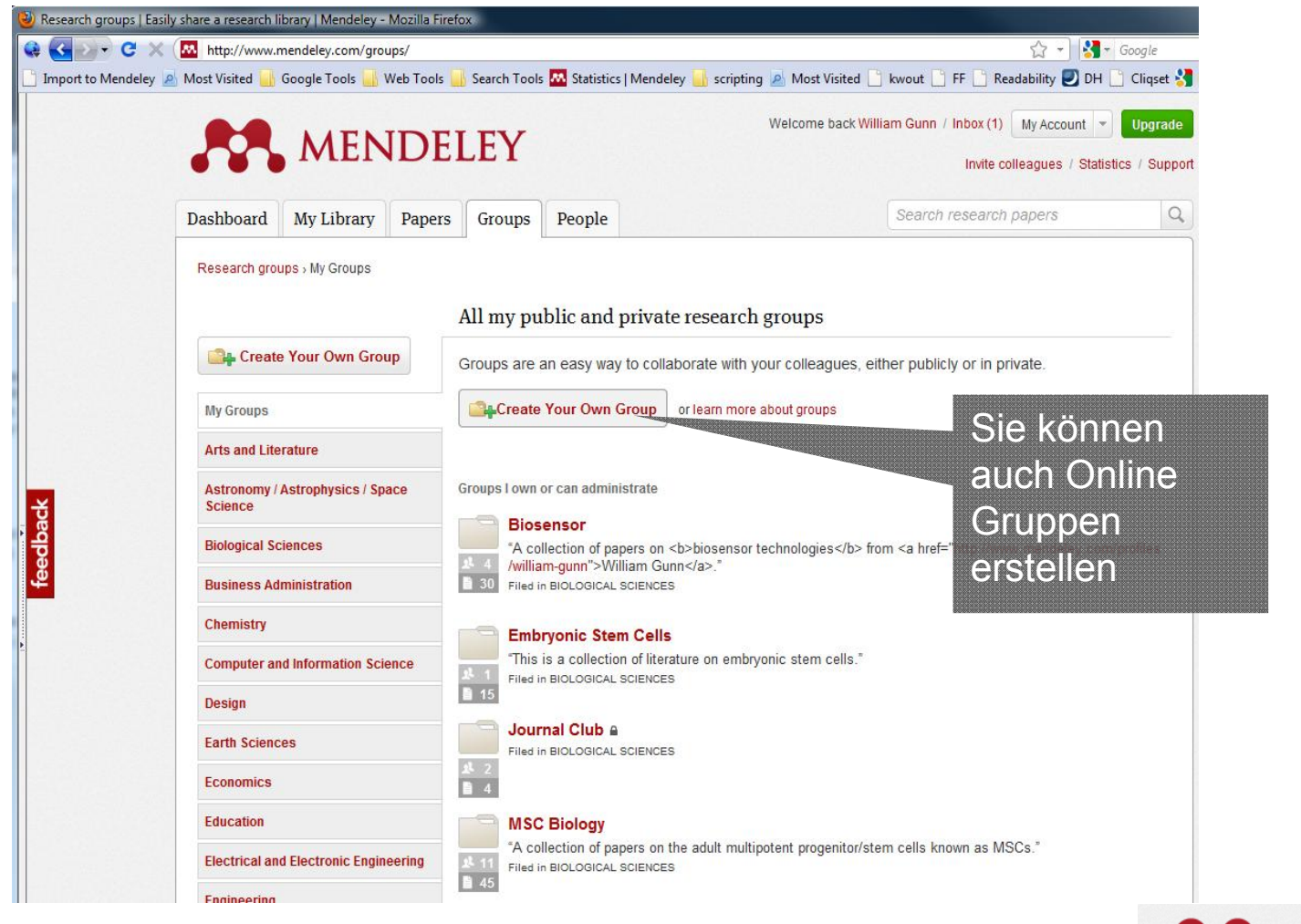

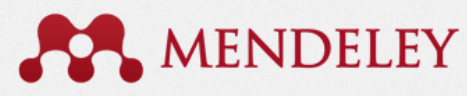

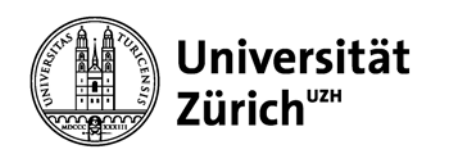

| Welche Funktion wo?                                  | Desktop                                       | Web                                           | iPhone/<br>iPad                   |
|------------------------------------------------------|-----------------------------------------------|-----------------------------------------------|-----------------------------------|
| Daten-Import von RIS-Dateien                         | +                                             | -                                             | -                                 |
| Daten-Import via Web Importer                        | -                                             | +                                             | -                                 |
| Import von PDF-Folders und PDFs,<br>Drag and Drop    | +                                             | -                                             | + (PFDs)                          |
| Suche nach bibliographischen Infos mit PMID oder DOI | +                                             | -                                             | -                                 |
| Anhängen von PDFs                                    | +                                             | -                                             | -                                 |
| Annotieren und Markieren                             | +                                             | -                                             | -                                 |
| Suche in den Feldern                                 | Autor, Titel,<br>Journal,<br>Jahr,<br>(Notes) | Titel<br>(Journal<br>und Autor<br>als Filter) | Autor, Titel,<br>Journal,<br>Jahr |
| Zitieren in Word                                     | erforderlich                                  | -                                             | -                                 |
| Synchronisation                                      | +                                             | +                                             | +                                 |

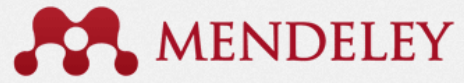

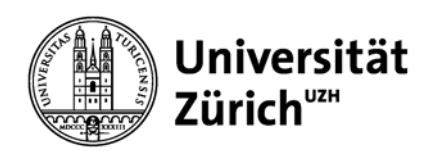

| Funktion                                          | Mendeley | Endnote<br>Web    | Citavi  |
|---------------------------------------------------|----------|-------------------|---------|
| Daten-Import von RIS-Dateien                      | +        | +                 | +       |
| Daten-Import via Import-AddOn                     | +        | +                 | +       |
| Import von PDF-Folders und PDFs,<br>Drag and Drop | +        | -                 | +       |
| Verwaltung von PDFs                               | +        | -                 | +       |
| Für Zitate geeignet                               | -        | -                 | +       |
| Desktop-Version                                   | +        | -                 | +       |
| Webversion                                        | +        | +                 | -       |
| mehrere Libraries möglich                         | -        | -                 | +       |
| iPhone/iPad App                                   | +        | mobile<br>Ansicht | -       |
| Zitieren in Word                                  | offline  | online            | offline |
| Synchronisation                                   | +        | + (mit EN)        |         |

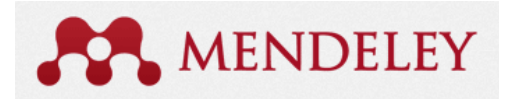

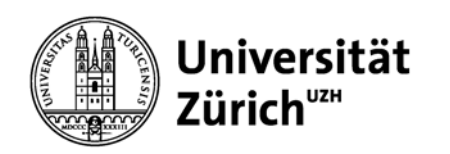

# **Weitere Informationen und Programme**

### Webseiten der Universität Zürich:

- Hauptbibiothek Universität Zürich
   <u>http://www.hbz.uzh.ch/index.php?option=com\_content&view=article&id=196</u>
- Informatikdienste UZH
   <u>http://www.id.uzh.ch/dl/sw/angebote/lit\_2.html</u>

### Empfohlene Literaturverwaltungsprogramme:

- EndNote (Kauf) <u>http://www.id.uzh.ch/dl/sw/angebote/lit/Endnote.html</u>
- EndNote Web (Lizenz UZH) <u>www.myendnoteweb.com</u>
- Citavi (Lizenz UZH) <u>http://www.id.uzh.ch/dl/sw/angebote/lit/citavi.html</u>
- Mendeley (free) <u>http://www.mendeley.com</u>
   Mendeley-Kurse bei <u>Informatikdiensten</u> und <u>www.hbz.uzh.ch</u>

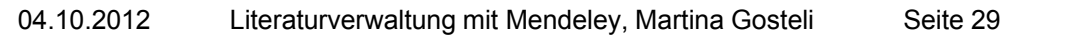

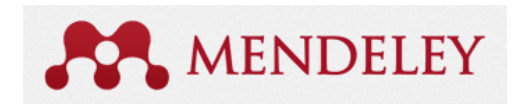

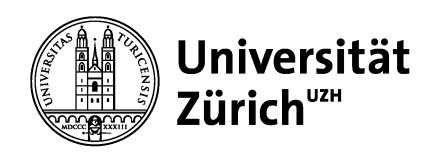

# Wichtiges in Kürze

- ✓ Referenzen und PDFs können verwaltet werden
- Vollständige Synchronisation zwischen Desktop, Webversion und iPad/iPhone App.
- ✓ Zitieren in Word offline möglich
- Es können Gruppen von Referenzen anderen Benutzern freigeschalten werden -> Zusammenarbeit/Austausch in der Community
- **×** Limitiert auf 1 Library pro Konto
- **x** Importfilter können nicht angepasst werden
- × Ausgabeformate können nur sehr kompliziert angepasst werden
- **×** Zitationen in Texten nicht benutzerdefiniert konfigurierbar

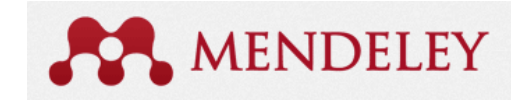